# Navigation privée - Google Chrome

En navigation privée, vos informations de navigation telles que les cookies et l'historique ne sont pas enregistrées et ne laissent donc aucune trace à la fin de la session.

| Difficulté Facile                                               | Durée 2 minute(s)           | Public Grand public | CC-BY |  |
|-----------------------------------------------------------------|-----------------------------|---------------------|-------|--|
| Type de N   contenu N                                           | <b>1</b> ediation           |                     |       |  |
| Sommaire                                                        |                             |                     |       |  |
| Introduction                                                    |                             |                     |       |  |
| Introduction                                                    |                             |                     |       |  |
| Étape 1 - Cliquez sur                                           | le bouton du menu           |                     |       |  |
| Étape 1 - Cliquez sur<br>Étape 2 - Navigation (                 | le bouton du menu<br>orivée |                     |       |  |
| Étape 1 - Cliquez sur<br>Étape 2 - Navigation p<br>Commentaires | le bouton du menu<br>privée |                     |       |  |

### Introduction

Important ! La navigation privée ne vous garantit pas l'anonymat sur Internet. Votre fournisseur d'accès à Internet ou votre employeur peuvent toujours recueillir des informations sur les pages que vous avez consultées.

## Étape 1 - Cliquez sur le bouton du

#### menu

 1- Cliquez sur les 3 points dans le coin supérieur droit de Mozilla Firefox
 2- Cliquez sur "Nouvelle fenêtre privée"

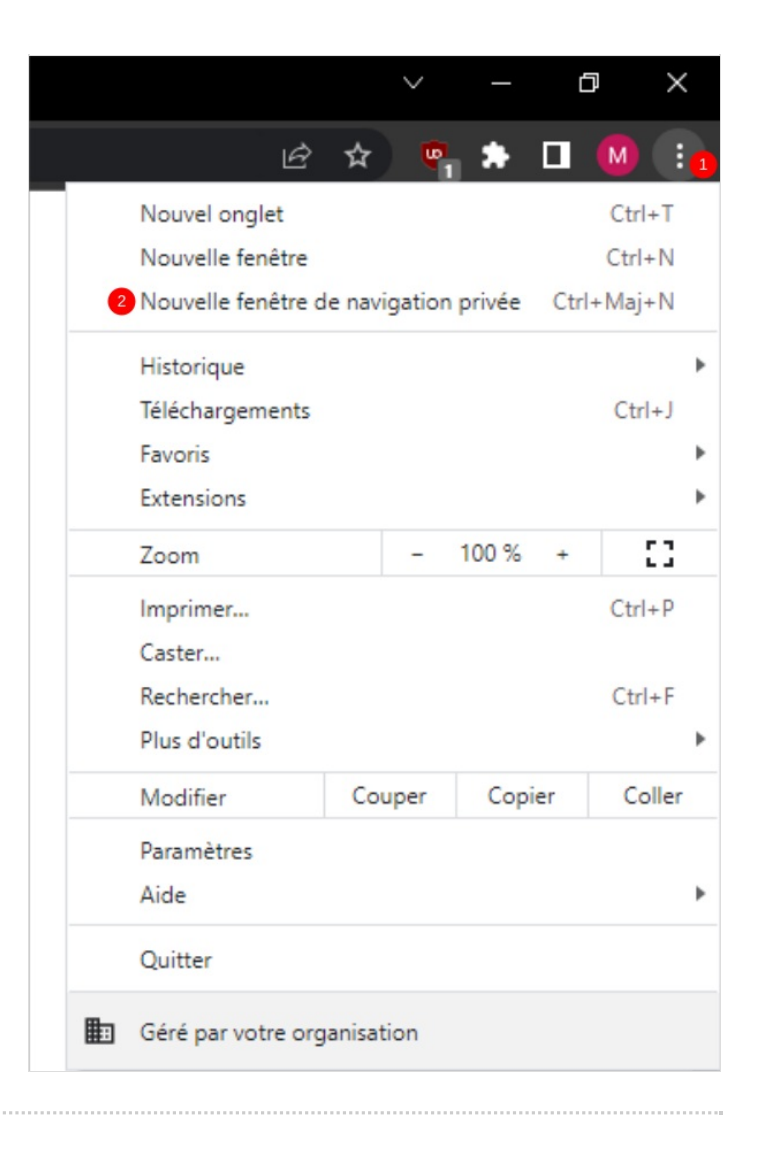

# Étape 2 - Navigation privée

La page d'accueil de la navigation privée s'ouvre dans une nouvelle fenêtre. Vous pouvez effectuer votre recherche internet.

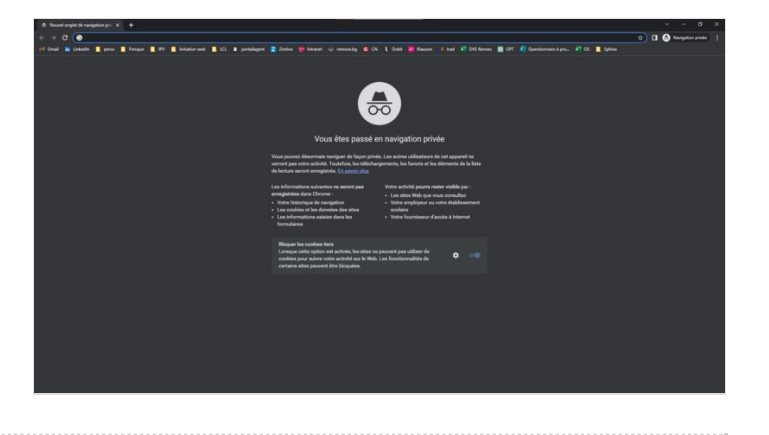